|      | MONITOUCH<br>テクニカルインフォメーション                                                      | 2004年6月23日      |     |
|------|----------------------------------------------------------------------------------|-----------------|-----|
| テーマ  | 日立 Hシリーズ Ethernet 通信                                                             |                 |     |
| 該当機種 | モニタッチ:V7i シリーズ, V706 シリーズ+DU-01, V7/V6 シリーズ+CU-03<br>PLC:H シリーズ(LAN-ETH2、EH-ETH) | No. TI-M-0030-1 | 1/7 |

## 1.目的

Hシリーズに Ethernet ユニットを装着し、V シリーズと Ethernet 通信する。

## 2.接続環境

モニタッチ: V7i シリーズ, V706 シリーズ +DU-01, V7/V6 シリーズ +CU-03PLC: H-702 + LAN-ETH2

EH-150 + EH-ETH

使用ソフト : LAN-ETH2 の場合のみ ETH2\_IP\_Address(Version:2.00)・・・日立産機 HP よりダウンロード

## 3 . PLC の IP アドレス設定

■ LAN-ETH2の場合

IP アドレス設定ソフト ETH2\_IP\_Address を使用して、Port1 経由で設定します。

PLC の電源を OFF します。

LAN-ETH2 前面の Port1 と PC の COM ポートを接続します。

LAN-ETH2 前面の MODE1 スイッチ5を ON します。

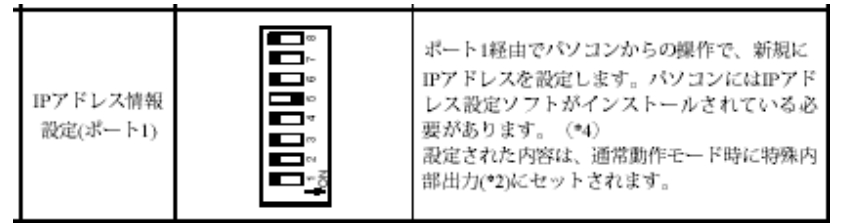

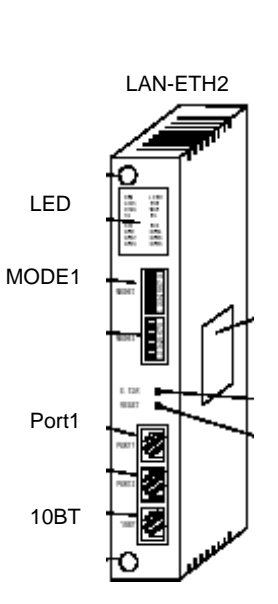

PLC の電源を ON します。

LAN-ETH2 前面の POW LED が点灯後消灯するまで待ちます。

| 4 | POW ERR                                        | L |
|---|------------------------------------------------|---|
|   | 232C ERR                                       | L |
|   | STAS WDE                                       | L |
|   | TX RX                                          | L |
|   |                                                | L |
|   |                                                | L |
|   | TX2 🗖 RX2 🗖                                    |   |
|   | TX2 RX2 00001 00001                            |   |
|   | TX2 RX2<br>OPN1 OPN4<br>OPN2 OPN5              |   |
|   | TX2 RX2<br>OPN1 OPN4<br>OPN2 OPN5<br>OPN3 OPN6 |   |

LAN-ETH2 前面の POW LED が消灯するのを確認後、PC で ETH2\_IP\_Address を起動します。 現在の設定内容が表示されます。

*C* Hakko Electronics Co., Ltd.

| ■ LAN-ETH2 IP7ドレス設定ツール                   |                   |               |                   |
|------------------------------------------|-------------------|---------------|-------------------|
| <u>F</u> ile <u>O</u> nline <u>H</u> elp |                   |               |                   |
| パラメータ名                                   | 現在値               | 設定値           | 単位                |
| 01. LAN-ETH2 レビジョン                       | V 0.0,R 0.4       | _             |                   |
| 02. MACアドレス                              | 00-00-E1-73-35-14 | _             |                   |
| 03.自局IPアドレス                              | 192.168. 0. 1     | 192 168 0 1   | (Dec)             |
| 04. 送受信テスト用相手局IPアドレス                     | 192.168. 0.254    | 192 168 0 254 | (Dec)             |
| 05.送受信テスト用相手局論理ポート番号                     | 4000              | 4000          | 1024~65535(Dec)   |
| 06.タスクボート1自局論理ボート番号                      | 3004              | 3004          | 1024~65535(Dec)   |
| 07.タスクポート1サービス種別                         | p                 | • UDP C TOP   | 0:UDP 1:TCP       |
| 08.タスクポート2自局論理ポート番号                      | 3005              | 3005          | 1024~65535(Dec)   |
| 09.タスクポート2サービス種別                         | þ                 | • UDP C TCP   | 0:UDP 1:TCP       |
| 10.タスクポートタイムアウト時間                        | þ                 | 0             | 0~65535(Dec) × 1s |
|                                          |                   |               |                   |
|                                          | 受信                | 設定値保存         | デフォルト値コピー         |
|                                          | 送信                | 設定値読出         | 終了                |

以下の設定をして、「送信」ボタンをクリックします。

03.自局 IP アドレス

06.タスクポート1自局論理ポート番号

07.タスクポート1サービス種別:UDP(固定)

(タスクポート2に Vシリーズを接続する場合、08./09.を設定)

完了ダイアログが表示されます。「OK」をクリックします。

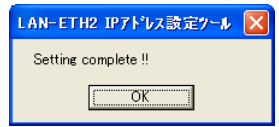

PLC の電源を OFF します。

LAN-ETH2 前面の MODE1 スイッチ5を OFF します。

PLC の電源を ON します。PLC の IP アドレス設定は完了です。

■ EH-ETHの場合

EH-ETH 内蔵の Web サーバ機能を使用します。

パソコンと PLC を LAN ケーブルで接続します。

パソコンの設定を確認、設定します。

「コントロールパネル」から「ネットワーク接続」を開きます。

「ローカルエリア接続」の「プロパティ」で「TCP/IP」を選択します。

| 🚣 ローカル エリア接続のプロパティ 🛛 🤶 🔀                                                                       |
|------------------------------------------------------------------------------------------------|
| 全般認証詳細設定                                                                                       |
| 接続の方法                                                                                          |
| Intel(R) PRO/100 M Network Connection                                                          |
| 構成©                                                                                            |
| この接続は次の項目を使用します( <u>O</u> ):                                                                   |
| ☑ 図 Microsoft ネットワーク用クライアント<br>図 ■ Microsoft ネットワーク用ファイルとプリンタ共有<br>図 ■ Ocsel (Prove 1 Avia) ーク |
|                                                                                                |
| インストール(型) 削除(型) (プロパティ(密))                                                                     |
| 伝送制御ブロトコル/インターネット ブロトコル。相互接続されたさまざまな<br>ネットワーク間の通信を提供する、既定のワイド エリア ネットワーク ブロトコ<br>ルです。         |
| □接続時に通知領域にインジケータを表示する(型)                                                                       |
| OK キャンセル                                                                                       |

🜈 Hakko Electronics Co., Ltd.

「プロパティ」をクリックします。IP アドレス(192.168.0.x) サブネットマスク(255.255.255.0)を設定し ます。

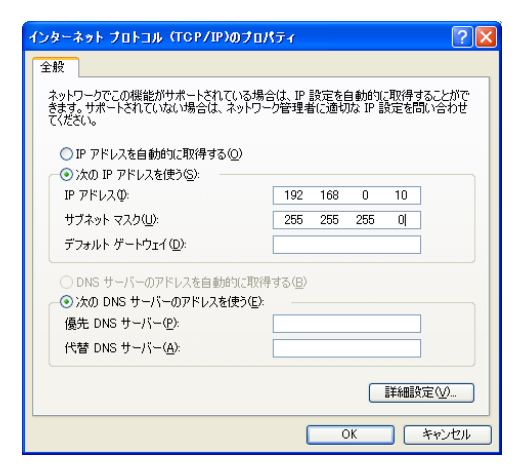

IP アドレスの上位 3 バイトは 192.168.0 にしてください。 最下位バイトは PLC の最下位バイト (ディップ スイッチ設定)と重複しないように設定してく ださい。

「OK」をクリックします。パソコンの指示に従って再起動してください。

以上でパソコンの IP アドレス設定終了です。

PLC の電源を OFF します。

EH-ETH のディップスイッチを設定します。

| 1               | 2   | 3 | 4       | 5     | 6       | 7      | 8 |
|-----------------|-----|---|---------|-------|---------|--------|---|
| ON              | OFF |   |         | 1~    | 63      |        |   |
|                 |     |   |         |       | ,       |        |   |
| IP アドレス最下位バイト:x |     |   |         |       |         |        |   |
|                 |     |   | 192.168 | 3.0.x | ( x = 1 | ~ 63 ) |   |

192.168.0.0 は特別な意味を持つ IP ア ドレスなので、 ディップスイッチ1のみ ON の状態には しないでください。

PLC の電源を ON します。

EH-ETH の STATUS LED が点灯、または点滅状態になります。

パソコンの WEB ブラウザを起動します。

アドレスに PLCの IP アドレスを入力します。

例: <u>http://192.168.0.1</u>

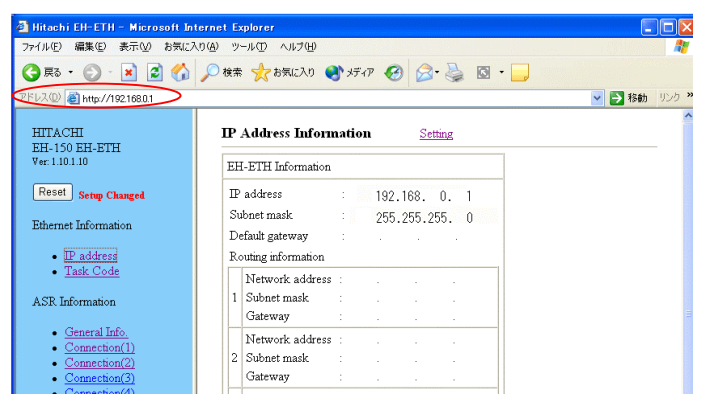

🜈 Hakko Electronics Co., Ltd.

| テクニカルインフォメーション | No. TI-M-0030-1 | 4/7 |
|----------------|-----------------|-----|
|                | NO. 11-W-0050-1 | 477 |

EH-ETH の現在の IP アドレスが表示されます。

Г

| * エラーが出る場合 Internet Explorer のプロパティの設定を確認してください。                    |
|---------------------------------------------------------------------|
| 1. 「ツール」 「インターネットオプション」をクリックします。                                    |
| 2. 「接続」タブをクリックします。                                                  |
| 3. ローカルエリアネットワーク(LAN)の設定 の「LAN の設定」をクリックします。                        |
| 4. プロキシサーバーのチェックを入れないでください。                                         |
|                                                                     |
| <ul> <li>ローカル アドレスにはプロキシ サーバーを使用しない(B)</li> <li>OK キャンセル</li> </ul> |

٦

「Setting」をクリックし、IPアドレス、サブネットマスク、必要ならばデフォルトゲートウェイを設定します。

| 🗿 Hitachi EH-ETH - Microsoft Intern                                                | et Explorer                                                                                                    |              |
|------------------------------------------------------------------------------------|----------------------------------------------------------------------------------------------------|--------------|
| ファイル(E) 編集(E) 表示(M) お気に入り(A)                                                       | リール① ヘルブ田                                                                                                    | 1            |
| 🔇 R3 • 🕥 · 🗷 🙆 🏠 🔎                                                                 | 検索 🧙 お気に入り 🜒 メディア 🤣 🔗 🍓 🖸 - 📒                                                                                                    |              |
| アドレス(D) 截 http://192.168.0.1                                                       |                                                                                                    | 🔽 🛃 移動 リンク 🎽 |
| HITACHI<br>EH-150 EH-ETH<br>Ner 1911                                               | IP Address Information Setting                                                                                                    | ^            |
|                                                                                    | EH-ETH Information                                                                                                    |              |
| Reset Setup Changed                                                                | IP address : 192.168. 0. 1                                                                                                    |              |
| Ethernet Information                                                               | Subnet mask 255.255.255.0<br>Default gateway                                                                                            |              |
| IP address     Texts Cade                                                          | Routing information                                                                                                    |              |
| ASR Information                                                                    | Network address         .         .           1         Subnet mask         .         .           Gateway         .         .         . | 3            |
| <u>General Info.</u> <u>Connection(1)</u> <u>Connection(2)</u> Connection(3)       | Network address     .       2     Subnet mask     .       Gateway     .     .                                                           |              |
| <u>Connection(4)</u> <u>Connection(5)</u> <u>Connection(6)</u> <u>T(O_Area(1))</u> | Network address :                                                                                                    |              |

「Set」をクリックします。

「Task Code」をクリックします。

| 🗿 Hitachi EH-ETH - Microsoft I        | Internet Explorer                                |              |
|---------------------------------------|--------------------------------------------------|--------------|
| ファイル(E) 編集(E) 表示(V) お気(2              | こ入り(4) ツール(11) ヘルブ(11)                           | 1            |
| 😋 ēs • 🐑 · 💌 🖻 🎸                      | ) 🔎 検索 🧙 お気に入り 🔇 メディア 🧭 🔗 🍓 🔯 ・ 🔜                |              |
| アドレス(D) 🍓 http://192.168.0.1          |                                                  | 🔽 🛃 移動 リンク 3 |
| HITACHI<br>EH-150 EH-ETH              | IP Address Information Setting                   |              |
| Ver: 1.10.1.10                        | EH-ETH Information                               |              |
| Reset Setup Changed                   | IP address : 192.168. 0. 1                       |              |
| Ethernet Information                  | Subnet mask : 255.255.255.0<br>Default gateway : |              |
| • I <del>D address</del><br>Task Code | Routing information                              |              |
| ASR Information                       | Network address :                                |              |
| <u>General Info.</u> Connection(1)    | Network address                                  |              |

各ポートの設定が表示されます。

🜈 Hakko Electronics Co., Ltd.

| テクニカルインフォメーション | No. TI-M-0030-1 | 5/7 |
|----------------|-----------------|-----|
|----------------|-----------------|-----|

「Setting」をクリックし、モニタッチを接続するタスクポートの設定をします。

Protocol:UDP/IP(固定) Port No.

| 🗿 Hitachi EH-ETH - Microsoft Int                               | ernet Explorer                                                             |          |
|----------------------------------------------------------------|----------------------------------------------------------------------------|----------|
| ファイル(E) 編集(E) 表示(V) お気に入                                       | り仏) ツール① ヘルプ(出)                                                            | 1        |
| 🔇 es • 🕥 · 💌 😫 🐔                                               | 🔎 検索 🧙 お気に入り 🔮 メディア 🤣 🙆 - 嫨 🔯 - 📜                                          |          |
| アドレス(D) 🧃 http://192.168.0.1                                   |                                                                            | を        |
| HITACHI<br>EH-150 EH-ETH<br>Ver: 1.10.1.10                     | Task Code Information         Setting           Task code port information | <u>^</u> |
| Reset Setup Changed                                            | Task code port timeout: Disable                                            |          |
| Ethernet Information                                           | Timeout value :20 s                                                        |          |
| I <u>P address</u> Task Code                                   | Task code port 1                                                           |          |
| ASR Information                                                | Protocol :UDP/IP                                                           |          |
| <u>General Info.</u> <u>Connection(1)</u> Connection(2)        | Port No. :3004                                                             | н        |
| <ul> <li>Connection(3)</li> </ul>                              | Task code port 2                                                           |          |
| <u>Connection(4)</u> <u>Connection(5)</u> <u>Connection(6)</u> | Protocol :UDP/IP<br>Port No. :3005                                         |          |

「Set」をクリックします。

PLC の電源を OFF します。

ディップスイッチを全て OFF にします。

電源を ON します。以上で PLC の設定は完了です。

4 .V-SFT 設定

[システム設定] [PLC 917 選択]で、「HIDIC-H (Ethernet)」を選択します。

| PLC選択 [オムロン:SYSMAC C] 🛛 🛛 🗙                                                                                                    |
|----------------------------------------------------------------------------------------------------|
| ● オムロン<br>● シャープ<br>● 日立<br>→ HDIC-H<br>→ HDIC-S10/2α<br>→ HDIC-S10/2α<br>→ HDIC-S10/2α<br>→ HDIC-S10/OPCN-1)<br>→ HDIC-S10/0PCN-1)<br>→ HDIC-S10V(Ethernet)<br>→ HDIC-S10V(Ethernet)<br>→ HDIC-S10V(Ethernet) |
| <ul> <li>○ マルチリンウ2対応機種を表示</li> <li>○ すべての機種を表示</li> <li>OK</li> <li>+ャンセル</li> </ul>                                                                                                    |

[システム設定] [ネットワークテーブル設定]で、ネットワークテーブル編集をします。

以下の様に、PLCとV7を登録します。

|   | 攝 V6 NetCfg Mi    | in [無題] - ネットワ     | ークテーブル編集      |                   |                                       |
|---|-------------------|--------------------|---------------|-------------------|---------------------------------------|
|   | ファイル(E) 編集(E      | 〕 表示[⊻) ヘルプ(出      | )             |                   |                                       |
|   |                   | · 🔏 🖻 🖻 🤋          |               |                   |                                       |
|   | 🏧 ネットワークテー        | ブル編集               |               |                   |                                       |
|   | No. 局名            | IPアトレス<br>19216805 | 送信外仏アウト<br>15 | ホ°−トNo  <br>10000 | A                                     |
| < | 2<br>3<br>4<br>5  | 192.168.0.1        | 15            | 3004              | PLC側で設定した IP アドレス、ポート No.<br>を正しく設定する |
|   | 6<br>7<br>8       |                    |               |                   | <u>~</u>                              |
|   | UT <sup>Y</sup> Y |                    |               |                   | Ethernet                              |

## *L* Hakko Electronics Co., Ltd.

[システム設定] [通信パラメータ設定]で、接続先の PLC を選択します。

| 通信パラメー             | 9                   | Z |  |  |  |  |  |
|--------------------|---------------------|---|--|--|--|--|--|
| メイン1 細             | かい設定                |   |  |  |  |  |  |
| ホシーレート             | 19200BPS 💌          |   |  |  |  |  |  |
| 信号いル               | 🕫 RS232C 🔿 RS422    |   |  |  |  |  |  |
| 読込エリア              | WR0000              |   |  |  |  |  |  |
| 書込ェリア              | WR0032              |   |  |  |  |  |  |
| □ 読込/書込Iリ7 GD-80互換 |                     |   |  |  |  |  |  |
| カレンダ               | \$u16330 🔤          |   |  |  |  |  |  |
| Etherne            | stを使用する             |   |  |  |  |  |  |
| 接続先                | 1:192.168.0.1 (PLC) |   |  |  |  |  |  |
|                    |                     |   |  |  |  |  |  |
|                    |                     |   |  |  |  |  |  |
| デウォルト              | OK キャンセル 通用(A)      |   |  |  |  |  |  |

V7本体のネットワーク No.設定を行います。

本体の操作でネットワーク No.設定をする場合はここで設定せず、 へ進みます。

[システム設定] [本体設定]で「本体設定」ダイアログが表示されます。

「IPアドレス設定」タブで V7 が登録されているネットワークテーブル No.を設定します。

| 7 | 本体設定                                                                                                    |
|---|----------------------------------------------------------------------------------------------------|
|   | 「増設メモリ」 パックライト   ブザー   システム/モードスイッチ   フリンク/フラッシュ  <br>タッチスイッチ   DIOメモリ   オーパーラップ   E-Mail   環境設定 IPアトルス設定 |
|   | ▼ P設定を行う                                                                                                  |
| ┞ | ▶ IPアドルスをネットワークテーフドルから選択する。 No. 0                                                                         |
|   |                                                                                                    |
|   |                                                                                                    |
|   |                                                                                                    |
|   | が、FING.<br>送信なイムアクト時間 15 *sec                                                                             |
|   | 「メモリフ?ロテクト                                                                                                |
|   | 「内部メジー」 パジカードメジ                                                                                           |
|   |                                                                                                    |
|   |                                                                                                    |

画面データを転送します。

V7本体のネットワーク No.設定を本体で行います。

の「IP アドレス設定」でネットワークテーブル No.を設定した場合は必要ありません。

「ローカルメイン」画面から[Ethernet]スイッチで、「Ethernet」画面に入ります。

[IP アドレス設定]スイッチを押します。

スイッチ上の文字が[IP アドレスをネットワークテーブルから選択する]に変わり、ネットワークテーブル No.を選 択できる状態になります。

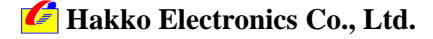

| テクニカルインフォメーション | No. TI-M-0030-1 | 7/7 |
|----------------|-----------------|-----|
|----------------|-----------------|-----|

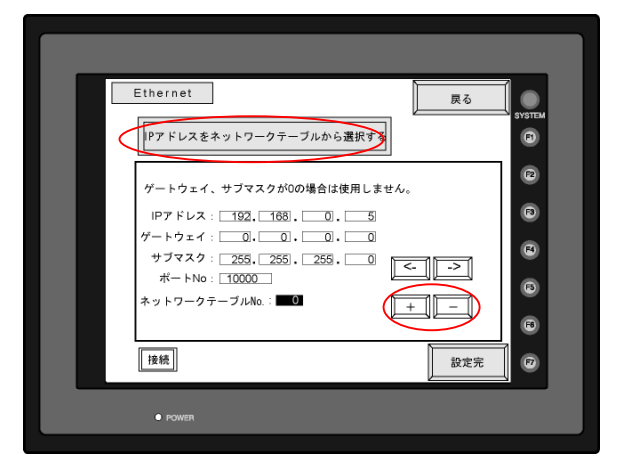

V7 に割り当てたネットワークテーブル No.を設定し、[設定完]スイッチを押します。 [戻る]スイッチで「ローカルメイン」画面に戻ります。

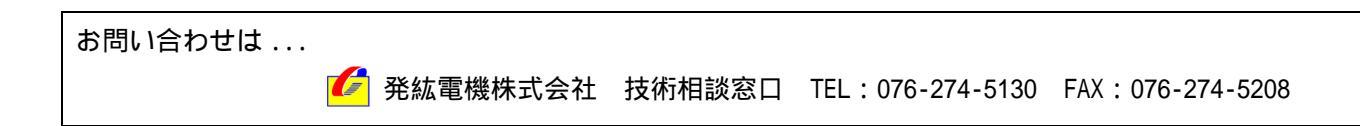

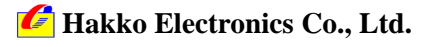